# PANDUAN SINGKAT PENGGUNAAN E-RAPOR SMA V.2018 E

| 😁 Login A                                                   | plikasi e-Rapor SMA    |
|-------------------------------------------------------------|------------------------|
| NURI HANDIDA                                                | L Username             |
|                                                             | Password               |
| Direktorat Pembinaan SMA<br>Ditjen Dikdasmen<br>Kemendikbud | ↑ …Pilih Penyelenggara |
|                                                             | 🗢Pilih Level User 🔻    |
|                                                             | 🖬 2017/2018 Ganjil 🔻   |
|                                                             | Tampilkan Password     |
|                                                             | Login                  |
| e-Rapor SMA - © 2017                                        | Versi 2018             |

# MANAJEMEN PENILAIAN

# OLEH WALI KELAS / PA

# MANAJEMEN PENILAIAN ( OLEH WALI KELAS)

#### Wewenang dan Tugas Wali Kelas / PA

Wali kelas / Pembimbing Akademik (PA) dalam hubungannya dengan e-Rapor, memiliki wewenang dan tugas sebagai berikut:

Mengubah password sendiri.

- 2. Edit Data Siswa (khususnya data yang tidak tersedia di dapodik)
- 3. Input dan Cetak KRS (Khusus Penyelenggara SKS)
- 4. Input Kehadiran, Nilai Ekstra, Prestasi Siswa, Catatan Wali dan Proses Deskripsi Sikap Siswa
- 5. Cetak Rapor

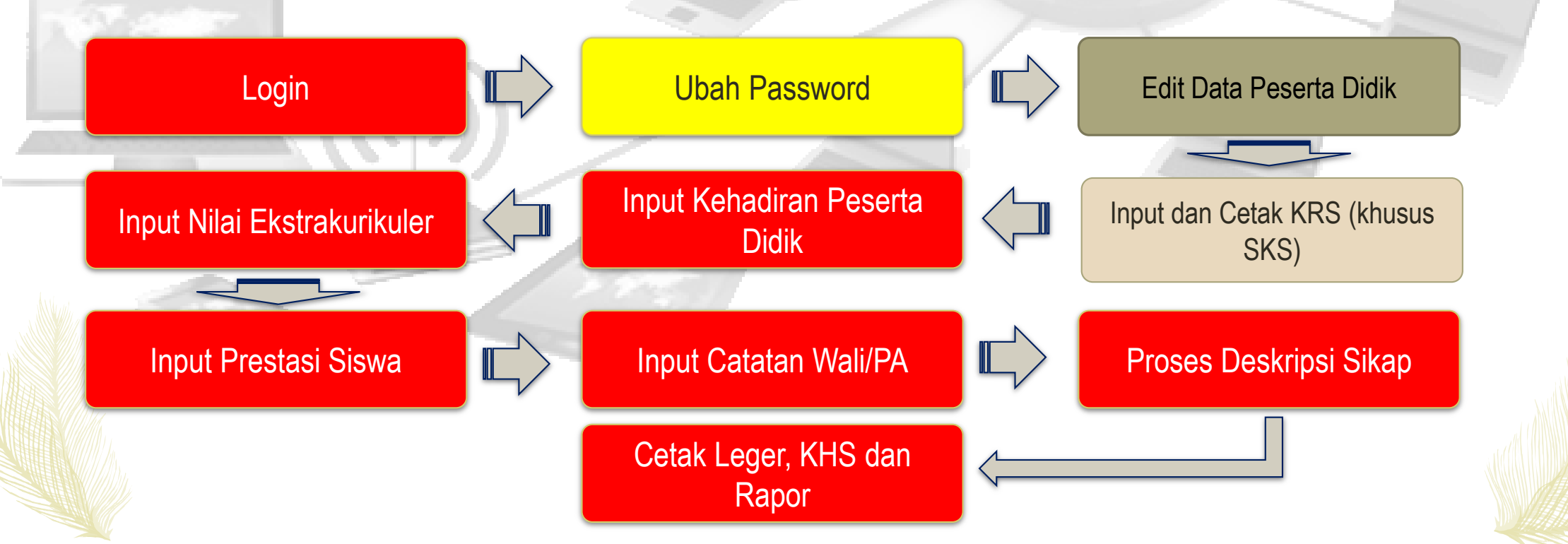

# MANAJEMEN PENILAIAN ( OLEH WALI KELAS) : INPUT KEHADIRAN SISWA

#### Login sebagai wali kelas

Untuk login sebagai wali kelas, guru harus mengkases e-Rapor melalui web browser, dengan alamat url yang diberikan oleh admin

1. Input kehadiran peserta didik dengan cara langsung

Untuk input kehadiran siswa langkahnya :

- Klik menu input kehadiran 1.
- Pilih kelas 2.
- Pilih semester 3.
- lsikan jumlah 4. ketidakhadiran siswa selama 1 semester 5. Klik Simpan

|   | Input Data dan Nilai 🗸 🗸    |   | y.        |                    |            |
|---|-----------------------------|---|-----------|--------------------|------------|
|   | Input Kehadiran Siswa       |   |           |                    |            |
| ø | Input Nilai Ekstrakurikuler |   | L Da      | ta Kenadiran P     |            |
| İ | Input Prestasi              |   | Pilih Ser | mester Ke :        |            |
| Ø | Catatan Wali Kelas          |   | No        |                    | Nama Siswa |
|   |                             | / | 1         | Adisa Putri        |            |
|   |                             |   | 2         | Adnanta Putra Ta   | riska      |
|   |                             |   | 3         | Defi Kinanthi Puti | i          |
|   |                             |   | 23        | Rosita Nurul Aini  |            |

| Da     | ta Kehadiran Pese     | erta Didik  |   |       |   |      |   | 2    | L Import Data Kehadiran |
|--------|-----------------------|-------------|---|-------|---|------|---|------|-------------------------|
| elas   | :                     | XII MIPA1 2 |   |       |   |      |   |      | T                       |
| lih Se | mester Ke :           | Semester 5  | 3 |       |   |      |   |      | T                       |
| No     |                       | Nama Siswa  |   | Sakit |   | Izin |   | Tanp | a Keterangan            |
| 1      | Adisa Putri           |             |   | 2     | v |      | • | -    | Ŧ                       |
| 2      | Adnanta Putra Tariska | а           |   | -     | • | 4    | v | 3    | v                       |
| 3      | Defi Kinanthi Putri   |             |   | -     | ۲ | 3    | ٣ | -    | v                       |
| 23     | Rosita Nurul Aini     |             |   | -     | v | -    | ¥ | -    | v                       |
| 24     | Ummi Aisyatul Latifah | Asaro       |   | -     | ۳ | -    | v | -    | T                       |
| !5     | Zulfa Ahmad Assidiqi  |             |   | -     | v | -    | ¥ | -    | T                       |
|        |                       |             |   |       |   |      |   |      |                         |

# MANAJEMEN PENILAIAN ( OLEH WALI KELAS) : INPUT KEHADIRAN SISWA DGN IMPOR

Input kehadiran peserta didik dengan cara impor

🔳 Input I

Input

🖉 Input

🚊 Input

🖸 Catata

Untuk input kehadiran siswa dengan impor langkahnya :

- 1. Klik menu input kehadiran
- 2. Klik menu impor data kehadiran
- 3. Pilih kelas
- 4. Pilih semester
- 5. Klik menu download Format Data Kehadiran
- Akan tampil perintah simpan format data Kehadiran

| dan Nilai     Adiran Siswi     Ekstrakurikuler   Reiss   Ekstrakurikuler   Raii   Adiran Siswi     Pilih Senester Ke   Import Data Kehadiran     Import Data Kehadiran                                                                                                    |                  |                                                         |                                                                            |                                                                                       | 1                                                                    |                          |                   |                         |
|----------------------------------------------------------------------------------------------------|------------------|---------------------------------------------------------|----------------------------------------------------------------------------|---------------------------------------------------------------------------------------|----------------------------------------------------------------------|--------------------------|-------------------|-------------------------|
| Adiran Siswa 1 Kelas : Pilh Kelas:  Pilh Kelas:  Kelas : Pilh Kelas:  Kelas : Pilh Kelas:  Kelas : Import Data Kehadiran Kelas : Import Data Kehadiran Kehadiran Kehadiran Kehad                                                                                                    | dan Nilai 🗸 🗸    | 👤 Data Kehadir                                          | ran Peserta Didik                                                          |                                                                                       |                                                                      |                          | 2 🛓 Ing           | port Data Kehadiran     |
| Ekstrakurikuler<br>tasi<br>ali Kelas Pilih Semester Ke :<br>Netas : XII MIPA1<br>File Semester Ke :<br>Semester Ke :<br>Semester Ke : | adiran Siswa 🚹 🔮 | Kelas                                                   | : Pilih Kelas :                                                            |                                                                                       |                                                                      |                          |                   | Ţ                       |
| Ali Kelas          Ali Kelas       Import Data Kehadiran       Import Data Kehadiran       Import Data Kehadiran         Pilin Semester Ke       :       semester 5       1         Import Data Kehadiran, silahkan gunakan format import yang anda download dati halaman int.       5       Download Format Data Kehadiran         PERHATIAN:       5       Download Format Data Kehadiran       5       Download Format Data Kehadiran         ImPort Data Kehadiran       :       Choose File       No file chosen       Choose File       No file chosen         File Data Kehadiran       :       :       Choose File       No file chosen       Cintus 7000         File name       :       :       Choose File       No file chosen       Cintus 7000         File name       :       :       Choose File       No file chosen       Cintus 7000         File name       :       :       :       :       :       :       :         Save as type       :       :       :       :       :       :       :       :         *       :       :       :       :       :       :       :       :       :       :       :       :       :       :       :       :       :       :       :       :                                                                                                    | Ekstrakurikuler  | Pilih Semester Ke                                       | :                                                                          |                                                                                       |                                                                      |                          |                   |                         |
| ali Kelas Import Data Kehadiran     Keias :   Ril MIPAT   Pilih Semester Ke   :   Semester S   4     IMPORT DATA KEHADIRAN   Somentead Format Data Kehadiran   PERHATIAN:   :   :   :   :   :   :   :   :   :   :   :   :   :   :   :   :   :   :   :   :   :   :   :   :   :   :   :   :   :   :   :   :   :   :   :   :   :   :   :   :   :   :   :   :   :   :   :   :   :   :   :   :   :   :   :   :   :   :   :   :   :   :   :   :   :   :   :   :   :   :   :   :   :   :   :   <                                                                                                    |                  |                                                         |                                                                            |                                                                                       |                                                                      |                          |                   |                         |
| Ketas       :       XII MIPA1         Plith Semester Ke       :       Semester 5         IMPORT DATA KEHADIRAN       5       @ Download Formati Data Kehadiran         Vertex       .       .         • Untuk Import Data Kehadiran, silahkan gunakan format Import yang anda download data halaman int.       .         • Untuk Import Data Kehadiran, silahkan gunakan format Import yang anda download data halaman int.       .         • Pastukan and telah menyimpan file Data Kehadiran dalam format excel 97-2003.       .         IMPORT DATA KEHADIRAN DILUAR PROSEDUR/KETENTUAN AKAN DATA E-RAPOR       .         File Data Kehadiran       :       Choose File No file chosen         File name:       :       Choose File No file chosen       .         File name:       :       Kehadiran XII MIPA1_20181.Mis       .         •       Save as type:       Microsoft Office Excel Worksheet       .         •       Mide Folders       Cancel       .                                                                                                    | ali Kelas        | L Import Data K                                         | ehadiran                                                                   |                                                                                       |                                                                      |                          | 🖄 inpu            | ut Manual Data Kehadira |
| Plith Semester Ke       :       Semester 5       4         IMPORT DATA KEHADIRAN       5       © Download Format Data Kehadiran         PERHATIAN:       •       •       •         •       •       •       •       •         •       •       •       •       •         •       •       •       •       •         •       •       •       •       •         •       •       •       •       •         •       •       •       •       •         •       •       •       •       •         •       •       •       •       •         •       •       •       •       •         •       •       •       •       •         •       •       •       •       •         •       •       •       •       •       •         •       •       •       •       •       •       •         •       •       •       •       •       •       •       •       •         •       •       •       •       •       •       •                                                                                                    |                  | Kelas                                                   | : XII MIPA1                                                                | 3                                                                                     |                                                                      |                          |                   |                         |
| IMPORT DATA KEHADIRAN       5       Download Format Data Kehadiran         PERHATIAN:       •       Untuk import Data Kehadiran, silahkan gunakan format import yang anda download dari hataman ini.         • Pasikan anda telah menyimpan file Data Kehadiran dalam format excel 97-2003.       •       MPORT DATA KEHADIRAN DILUAR PROSEDUR/KETENTUAN AKAN DAPAT MERUSAK DATA E-RAPOR         File Data Kehadiran       :       Choose File       No file chosen         File Data Kehadiran       :       Choose File       Upload Data Kehadiran         File name:       :       Kehadiran       .         Save as type:       Microsoft Office Excel Worksheet       .         *       Hide Folders       .                                                                                                    |                  | Pilih Semester Ke                                       | : Semester 5                                                               | 4                                                                                     |                                                                      |                          |                   |                         |
| PERHATIAN :         • Untuk import Data Kehadiran, silahkan gunakan format import yang anda download dari halaman ini.         • Pasitkan anda telah menyimpan file Data Kehadiran dalam format excel 97-2003.         • IMPORT DATA KEHADIRAN DILUAR PROSEDUR/KETENTUAN AKAN DAPAT MERUSAK DATA E-RAPOR         File Data Kehadiran       : Choose File No file chosen         Reset       Upload Data Kehadiran         File name:       F. Kehadiran_XII MIPA1_20181.xtsr         Save as type:       Microsoft Office Excel Worksheet         A       Hide Folders                                                                                                    |                  | IMPORT DAT                                              | TA KEHADIRAN                                                               |                                                                                       |                                                                      |                          | 5      Ownload Fo | rmat Data Kehadiran     |
| File Data Kehadiran Choose File No file chosen     Reset Upload Data Kehadiran     File name: F.Kehadiran_XII MIPA1_20181.xlsx     Save as type: Microsoft Office Excel Worksheet     * Hide Folders Save     Cancel                                                                                                    |                  | PERHATIAN :<br>Untuk impor<br>Pastikan and<br>IMPORT DA | t Data Kehadiran, silahl<br>da telah menyimpan file<br>NTA KEHADIRAN DILUA | kan gunakan format import yan<br>Data Kehadiran dalam format<br>AR PROSEDUR/KETENTUAN | g anda download dari halan<br>excel 97-2003.<br>AKAN DAPAT MERUSAK D | nan ini.<br>NATA E-RAPOR |                   |                         |
| Reset Upload Data Kehadiran     File name: F_Kehadiran_XII MIPA1_20181.xlsx   Save as type: Microsoft Office Excel Worksheet     A Hide Folders Save     Cancel                                                                                                    |                  | File Data Kehadira                                      | an :                                                                       | Choose File No file cho                                                               | osen                                                                 |                          |                   |                         |
| File name: F_Kehadiran_XII MIPA1_20181.xlsx   Save as type: Microsoft Office Excel Worksheet <ul> <li>Hide Folders</li> <li>Save</li> <li>Cancel</li> </ul>                                                                                                    |                  | Reset                                                   |                                                                            |                                                                                       |                                                                      |                          | Upload            | Data Kehadiran          |
| Save as type: Microsoft Office Excel Worksheet                                                                                                    |                  | File name:                                              | F_Kehadiran_XII MIPA                                                       | 1_20181.xlsx                                                                          |                                                                      |                          |                   | ~                       |
| ∧ Hide Folders Cancel                                                                                                    |                  | Save as type:                                           | Microsoft Office Excel                                                     | Worksheet                                                                             |                                                                      |                          |                   | ~                       |
| A Hide Folders     Save     Cancel                                                                                                    |                  |                                                         |                                                                            |                                                                                       |                                                                      | 6                        |                   |                         |
|                                                                                                    |                  | <ul> <li>Hide Folders</li> </ul>                        |                                                                            |                                                                                       |                                                                      |                          | Save              | Cancel                  |

### MANAJEMEN PENILAIAN ( OLEH WALI KELAS) : INPUT DATA KEHADIRAN DI FORMAT IMPOR

#### Buka file F\_Kehadiran\_....xlsx

Untuk input format impor kehadiran siswa langkahnya :

- Buka file F\_Kehadiran\_...
   .xlsx
- 2. Isi data kehadiran
- 3. Pilih safe as pada Type di pilih Excel 97-2003 Workbook

| Kela  | S    |               |              | :    | XII MIPA1                                                                                                    |          |    |          |          |      |
|-------|------|---------------|--------------|------|----------------------------------------------------------------------------------------------------|----------|----|----------|----------|------|
| Kd. S | Sem  | est           | er           | :    | 20181                                                                                                    |          |    |          |          |      |
| Sem   | este | er k          | e            | :    | 5                                                                                                    |          |    |          |          |      |
| kd_r  | om   | bel           |              | :    | 2f3b183d-3182-49e8-975d-2188f87edd4e                                                                         | KEHADIR  | AN |          |          | - 1  |
| No    | 201  | 103           |              | ID5  | ΝΔΜΔ SISWA                                                                                                   | NIS      | ç  | 1        | Δ        | - // |
| 1     | 2f5  | 833           | ##           | 5    | Adisa Putri                                                                                                  | 7419     |    |          | <u>^</u> |      |
| 2     | 642  | 276           | ##           | 5    | Adnanta Putra Tariska                                                                                        | 7420     | ;  | <u> </u> |          |      |
| - 3   | 720  | 395           | ##           | 5    | Defi Kinanthi Putri                                                                                          | <br>7421 |    |          |          | 1    |
| 4     | ed   | 8ef           | ##           | 5    | Detra Megavuda Persada                                                                                       | <br>7422 |    |          |          | -/   |
| -     | . ~  | -             |              | -    |                                                                                                    | <br>7423 |    |          |          |      |
| -{    | 3    |               | -9           | • (a |                                                                                                    | 7424     |    |          | 2        |      |
|       |      |               |              |      | Save a copy of the document                                                                                  | 7425     |    |          |          |      |
|       |      | <u>N</u> ev   | v            |      | Excel Workbook                                                                                               | 7426     |    |          |          |      |
|       | Z    | <u>O</u> pe   | en           |      | Save the workbook in the default file format.                                                                |          |    | 1        | 1 1      |      |
|       |      | <u>S</u> av   | e            |      | Excel Macro-Enabled Workbook<br>Save the workbook in the XML-based and<br>macro-enabled file format.         |          |    | 4        |          |      |
| I     | N    | Sav           | e <u>A</u> s | •    | Excel Binary Workbook<br>Save the workbook in a binary file format<br>optimized for fast loading and saving. |          |    |          |          |      |
|       |      | <u>P</u> rin  | it           | •    | Excel 97-2003 Workbook<br>Save a copy of the workbook that is fully<br>compatible with Excel 97-2003.        |          |    |          |          |      |
|       |      | Pr <u>e</u> p | pare         | •    | Eind add-ins for other file formats                                                                          |          |    |          |          |      |
|       | - 38 | Sen           | <u>d</u>     | •    | Open the Save As dialog box to select from all possible file types.                                          |          |    |          |          |      |
|       | R    | P <u>u</u> b  | lish         | •    |                                                                                                    |          |    |          |          |      |
| 1     | 5    | Clos          | C.P.         |      |                                                                                                    |          |    |          |          |      |

# MANAJEMEN PENILAIAN ( OLEH WALI KELAS) : IMPOR KEHADIRAN SISWA

 Klik Choose File kemudian pilih file data kehadiran yang akan diimpor

Upl

No

- 2. Klik Upload Data Kehadiran
- 3. Klik simpan Data Kehadiran

| _            |                                             |                                                                                                    |                                                        |                                                                                           |                                       |                 |                     |                     |                   |                   |
|--------------|---------------------------------------------|----------------------------------------------------------------------------------------------------|--------------------------------------------------------|-------------------------------------------------------------------------------------------|---------------------------------------|-----------------|---------------------|---------------------|-------------------|-------------------|
|              | lmport                                      | Data Kehadiran                                                                                      |                                                        |                                                                                           |                                       |                 |                     |                     | 🛎 Input Manu      | al Data Kehadiran |
| an           | Kelas                                       | : XII MIPA                                                                                          | 1                                                      |                                                                                           |                                       |                 |                     |                     |                   | •                 |
| า            | Pilih Semest                                | er Ke : Semest                                                                                      | er 5                                                   |                                                                                           |                                       |                 |                     |                     |                   | T                 |
|              | IMPO                                        | RT DATA KEHADIR                                                                                     | AN                                                     |                                                                                           |                                       |                 |                     | () De               | ownload Format Da | ata Kehadiran     |
| 2))          | PERHAT<br>• Ur<br>• Pa<br>• IM<br>File Data | IAN :<br>tuk import Data Kehadiran<br>stikan anda telah menyimp<br>PORT DATA KEHADIRAN<br>Kehadiran | , silahkan gunakan fo<br>pan file Data k<br>DILUAR PRC | ormat import yang and<br>an dalam format excel<br>R/KETENTUAN AKAN<br>File No file chosen | da downloa<br>I 97-2003.<br>N DAPAT N | id dari halamar | n ini.<br>A e-rapor |                     | 2<br>Upload Data  | Kehadiran         |
| oad Data Keh | adiran                                      |                                                                                                    |                                                        |                                                                                           |                                       |                 | Simp                | an Data Kehadiran   |                   |                   |
|              |                                             | DA                                                                                                  | TA KEHADI                                              | RAN SISWA                                                                                 |                                       |                 |                     | 3                   |                   |                   |
|              |                                             |                                                                                                    | KELAS : XI                                             | I MIPA1                                                                                   |                                       |                 |                     |                     |                   |                   |
|              |                                             | ТАН                                                                                                 | UN PELAJA                                              | RAN : 20181                                                                               | I                                     |                 |                     |                     |                   |                   |
| NIS          |                                             |                                                                                                    | Nama Siswa                                             |                                                                                           |                                       | Sakit           | Izin                | Tanpa<br>Keterangan |                   |                   |
| 7419         | )                                           | Adisa Putri                                                                                         |                                                        |                                                                                           |                                       | 5               |                     |                     |                   |                   |
| 7420         | )                                           | Adnanta Putra Tariska                                                                               |                                                        |                                                                                           |                                       |                 | 6                   |                     |                   |                   |
| 7421         | I                                           | Defi Kinanthi Putri                                                                                 |                                                        |                                                                                           |                                       |                 |                     | 5                   |                   |                   |

# MANAJEMEN PENILAIAN ( OLEH WALI KELAS) : INPUT NILAI EKSTRAKURIKULER

#### Input Nilai Ekstra kurikuler

Untuk input nilai ekstra kurikuler, langkahnya :

- 1. Klik menu input nilai ekstra kurikuler
- 2. Pilih kelas dan semester
- Klik tambah Nilai
   Ektrakurikuler
   (Pastikan bahwa data
   peserta ekstra sudah diisi
   lengkap di aplikasi
   dapodik)
- Isikan Nilai dan Deskripsi ekstra kurikuler yang dimiliki siswa.
- 5. Klik Simpan

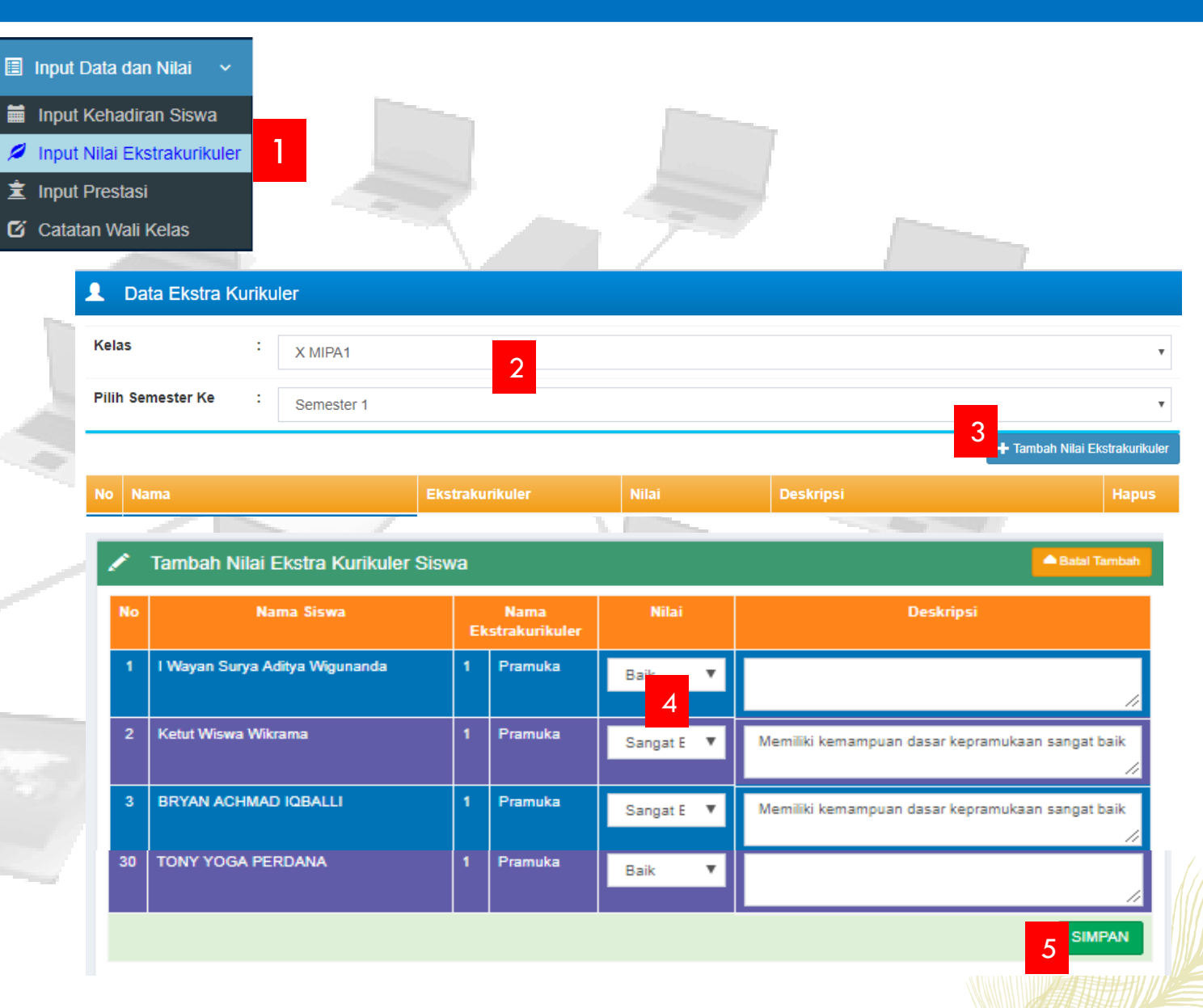

# MANAJEMEN PENILAIAN (OLEH WALI KELAS) : INPUT PRESTASI SISWA

Input Prestasi Siswa

Jika siswa memiliki prestasi, silahkan input prestasi yang dimiliki dengan langkah sebagai berikut :

- 1. Klik menu input prestasi
- 2. Pilih kelas dan semester
- Klik tambah Prestasi 3. Siswa
- Pilih Nama siswa, 4. Jenis Prestasi dan Isikan Deskripsi Prestasi pada kolom **k**eterangan Klik Simpan 5.

| Input Data dan Nilai 🗸          | L Data Prestasi Siswa                |                                                         |                        |
|---------------------------------|--------------------------------------|---------------------------------------------------------|------------------------|
| Input Kehadiran Siswa           | Kelas : X MI                         | PA1                                                     |                        |
| Input Nilai Ekstrakurikuler     | Pilih Semester Ke : Sem              | ester 1                                                 |                        |
| Input Prestasi                  |                                      |                                                         | 3 + Tambah Prestasi Si |
| 🖇 Catatan Wali Kelas            | No Nama Siswa                        | Jenis Prestasi                                          | Keterangan Aksi        |
| 🖍 Tambah Presta                 | si Siswa                             |                                                         | A Batal Tambah         |
| Nama Siswa                      | : I Wayan Surya Aditya Wigunanda     |                                                         | v                      |
| Prestasi Yang Pernah<br>dicapai | : Kurikuler                          | 4                                                       | ¥                      |
| Keterangan                      | : Juara I lomba mata pelaiaran tingl | kat kabupaten, yang diselenggarakan oleh MGMP Tingkat K | abupaten               |
|                                 |                                      |                                                         | 5 SIMPAN               |
|                                 |                                      |                                                         | _                      |
| Data Prestasi Siswa             |                                      |                                                         | lika Ada kasalahan     |
| Kelas : X MIPA1                 |                                      |                                                         | jika Aua Kesalallall   |
| Pilih Semester Ke : Semester 1  |                                      |                                                         | Fdit untuk             |
|                                 |                                      | + Tambah Prestar                                        | mengubah atau          |
| No Nama Siswa                   | Jenis Prestasi                       | Keterangan AJ                                           | Delete untuk           |
| 1 BRYAN ACHMAD IQBALLI          | Catatan Khusus lainnya               | Tim Dufa Gabupaten ke Inggris dan Perancis              | menghapus              |
|                                 |                                      |                                                         |                        |

# MANAJEMEN PENILAIAN (OLEH WALI KELAS) : INPUT CATATAN WALI KELAS

Input Catatan Wali Kelas

Catatan wali kelas yang dimaksud adalah catatan wali kelas yang berisi catatan tentang perkembangan sikap, minat dan bakat siswa serta saran-saran bagi peserta didik untuk diperhatikan. Dalam hal ini, wali kelas dapat mempertimbangkan masukan dari guru Bimbingan dan Konseling (BK)

| 🗐 Input Data dan Nilai 🛛 🗸    |          |                                |                                                                                                    |
|-------------------------------|----------|--------------------------------|----------------------------------------------------------------------------------------------------|
| 🗮 Input Kehadiran Siswa       | <b>1</b> | Data Catatan Wali Kelas        |                                                                                                    |
| 🖉 Input Nilai Ekstrakurikuler | Kelas    | as : X MIPA1 2                 |                                                                                                    |
| 🚊 Input Prestasi              | Pilih    | h Semester Ke : Semester 1     |                                                                                                    |
| 🗹 Catatan Wali Kelas          | No       | Nama Siswa                     | Catatan Perkembangan Peserta Didik (Wali Kelas) / Rapor                                                                                                    |
|                               | 1        | I Wayan Surya Aditya Wigunanda | Anak sudah mampu berdoa dan mengucapkan salam dengan baik, perlu bimbingan dalam meniru kegiatan beribadah. Anak sudah mampu mengucapkan terima kasih dengan baik jika diberikan sesuatu, perlu diberi bimbingan untuk tidak mengganggu teman.       |
|                               | 2        | Ketut Wiswa Wikrama            | Anak sudah mampu berdoa dan mengucapkan sala an baik, perlu bimbingan dalam meniru kegiatan beribadah. Anak sudah mampu mengucapkan terima kasih dengan baik jika diberikan sesuatu, perlu diberi bimbingan untuk tidak mengganggu teman.            |
|                               | 3        | BRYAN ACHMAD IQBALLI           | Anak sudah mampu berdoa dan mengucapkan salam dengan baik, perlu bimbingan dalam<br>meniru kegiatan beribadah. Anak sudah mampu mengucapkan terima kasih dengan baik<br>jika diberikan sesuatu, perlu diberi bimbingan untuk tidak mengganggu teman. |
| )) /                          | 28       | 3 NI WAYAN IMUT'S VANZUWITHA   | Anak sudah mampu berdoa dan mengucapkan salam dengan baik, perlu bimbingan dalam<br>meniru kegiatan beribadah. Anak sudah mampu mengucapkan terima kasih dengan baik<br>jika diberikan sesuatu, perlu diberi bimbingan untuk tidak mengganggu teman. |
|                               | 29       | PUTU WULAN NOVITA SARI         | Anak sudah mampu berdoa dan mengucapkan salam dengan baik, perlu bimbingan dalam meniru kegiatan beribadah. Anak sudah mampu mengucapkan terima kasih dengan baik jika diberikan sesuatu, perlu diberi bimbingan untuk tidak mengganggu teman.       |
| 13951                         | 30       | ) TONY YOGA PERDANA            | Anak sudah mampu berdoa dan mengucapkan salam dengan baik, perlu bimbingan dalam meniru kegiatan beribadah. Anak sudah mampu mengucapkan terima kasih dengan baik jika diberikan sesuatu, perlu diberi bimbingan untuk tidak mengganggu teman.       |
|                               |          |                                |                                                                                                    |

### MANAJEMEN PENILAIAN (OLEH WALI KELAS) : PROSES DESKRIPSI SIKAP

Proses Deskripsi Sikap

Proses deskripsi sikap merupakan rangkuman deskripsi dari nilai sikap spiritual dan sikap sosial yang telah diinput oleh guru mata pelajaran dan bimbingan konseling (BK). Aplikasi secara otomatis akan melakukan deskripsi tersebut. Namun demikian wali kelas dapat mengedit jika dirasakan perlu untuk melakukannya.

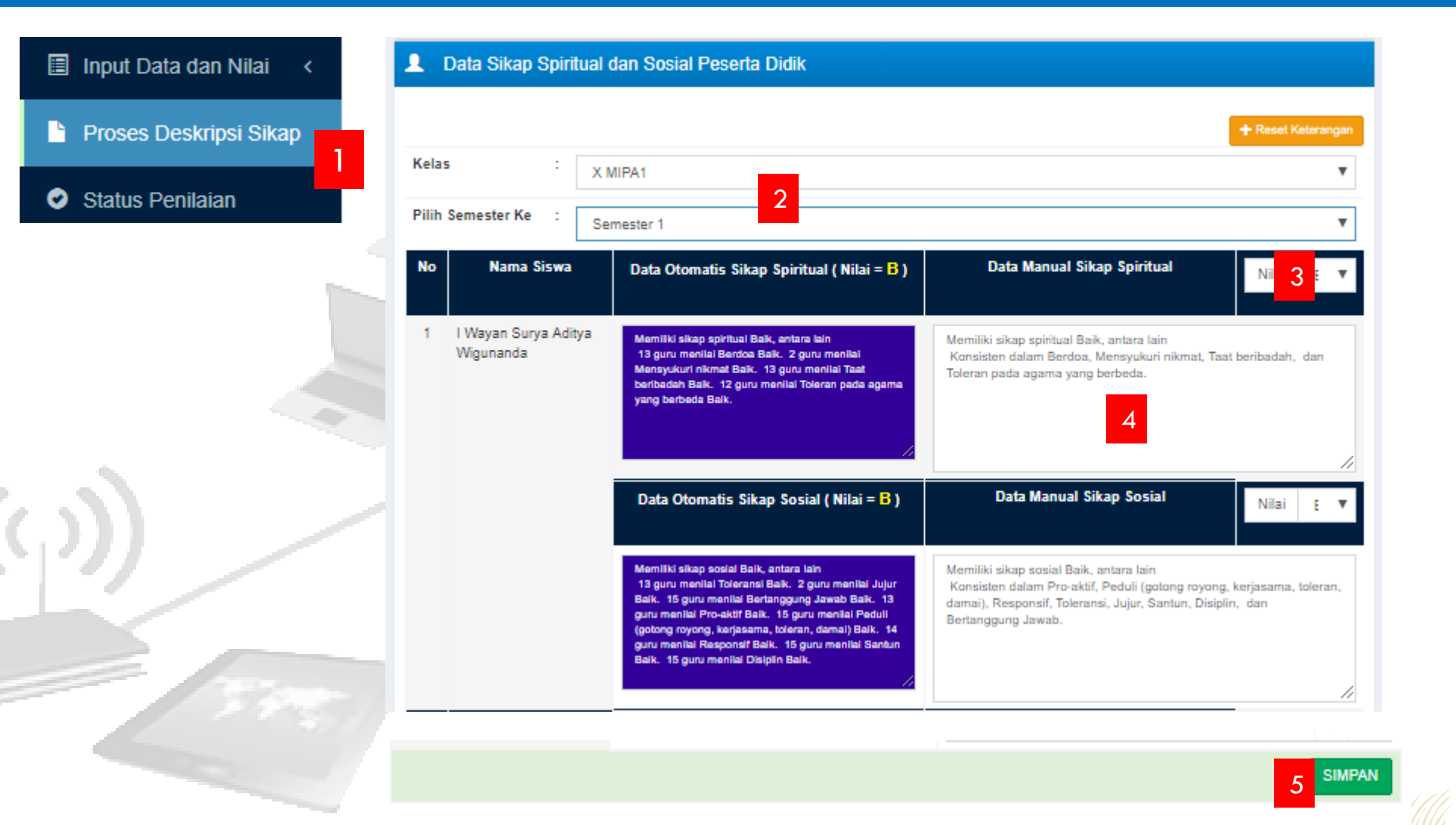

# MANAJEMEN PENILAIAN (OLEH WALI KELAS) : INPUT KRS

Input KRS. (Khusus SKS)

Input KRS dilakukan oleh pembimbing akademik dari hasil konsultasi siswa dengan pembimbing akademik serta rekomendasi dari guru mata pelajaran. Kegiatan ini dilakukan pada awal semester dan ketika siswa telah menuntaskan beban belajar pada semester yang bersangkutan, untuk mengambil beban belajar pada semester berikutnya.

| _ |       |                                             |        | <b>II</b> II | NPUT RENCA    | NA KARTL      | J STUDI PI | ESERTA DIE |              |           |
|---|-------|---------------------------------------------|--------|--------------|---------------|---------------|------------|------------|--------------|-----------|
| Γ | 🗉 к   | RS & KHS & Ketuntasan~                      |        | KELA         | S             | : X MIPA      | 1          |            | 2            |           |
|   | 🛸 к   | RS 1                                        |        | NO           | Peserta Didik |               |            |            | Input KRS    | Cetak KRS |
| H | A 0   | etak KHS                                    | -      | 1            | I Wayan Surya | Aditya Wiguna | nda        |            |              | 🖨 Cetal   |
|   | <br>ж | etuntasan KD                                |        | 2            | Ketut Wiswa W | ikrama        |            |            | li Input KRS | 🖷 Cetak   |
|   |       |                                             | -      | 3            | BRYAN ACHMA   | AD IQBALLI    |            |            | linput KRS   | 🖨 Cetak   |
|   |       |                                             |        | 4            | I GEDE DIVA D | WIJAYANA      |            |            | linput KRS   | 🖨 Cetal   |
|   |       | -                                           |        |              |               |               |            |            | li Input KRS | 🖨 Cetal   |
|   | No    | Nama Mata Pelajaran                         |        |              | Beban (Jam    | ı Pelajaran)  |            |            | R lenut KBS  | Cotak     |
| L |       |                                             | 8mt. 1 | 8mf. 2       | 8m£.3         | 8m£.4         | 8m£.6      | 8 mt. 8    |              |           |
|   | 1     | Pendidikan Agama Islam dan Budi Pekerti     | з 🛛    | 3 U          | 3 🛛           | 3 🛛           | Ð          | 3 🗎        |              | e Cetak   |
|   | 2     | Pendidikan Agama Hindu dan Budi Pekerti     | 3 🖻    | 3 🕅          | 3 🗎           | 3 🗎           | ۵          | 3 🗎        |              |           |
|   | з     | Pendidikan Pancasila dan Kewarganegaraan    | 2 10   | 2 🕅          | 2 🛛           | 2 🛛           | D          | 2 🛛        |              |           |
|   | 4     | Bahasa Indonesia                            | 4 🗵    | 4 🗷          | 4 🗉           | 4 0           | 4 🗎        | 4 🗉        |              |           |
|   | 5     | Matematika                                  | 2 🖻    | 2 🕅          | 4 0           | 4 0           | 4 0        | 4 0        |              |           |
|   | 6     | Sejarah Indonesia                           | 2 🕅    | 2            | 2 🗎           | 2 🗎           | D          | 2 🗎        |              |           |
|   | 7     | Bahasa Inggris                              | 2 🕅    | 2 Z          | 2 🛛           | 2 🛛           | 4 0        | 2 🛛        |              |           |
|   | 8     | Seni Budaya                                 | 2 🕅    | 2 8          | 2 🗎           | 2 🗎           | 2 🗎        | 2 🛛        |              |           |
|   | 9     | Pendidikan Jasmani, Olahraga, dan Kesehatan | 3 8    | 3 0          | 3 0           | 3             | 2 🛛        | 3 0        |              |           |
|   | 10    | Prakarya dan Kewirausahaan                  | 2 8    | 2 🛛          | 2 🛛           | 2 🛛           |            | 2 🛛        |              |           |
|   | 11    | Bahasa Bali                                 | 2 10   | 2 0          | 2 0           | 2 0           | 2 0        | 2 0        |              |           |
|   | 12    | Matematika                                  | 4 8    | 4 0          | 4 0           | 4 0           | U          | 4 0        |              |           |
|   | 14    | Bisland                                     |        | 3 0          | 4 0           | 4 0           |            |            |              |           |
|   | 15    | Babasa dan Sastra Inneria                   | 3.0    | 3 0          |               |               | • •        |            |              |           |
|   | 16    | Fisika                                      | 3 8    | 3 8          | 4 0           | 4 0           | 4 0        | 4 8        |              |           |
|   | 17    | Kimia                                       | 3 8    | 3 0          | 4 0           | 4 0           | 4 0        | 4 0        |              |           |
|   |       |                                             |        |              |               |               | E          | SILEAN     |              |           |
|   |       |                                             |        |              |               |               | 5          | SIMPAN     |              |           |

KRS

# MANAJEMEN PENILAIAN ( OLEH WALI KELAS) : CETAK KRS

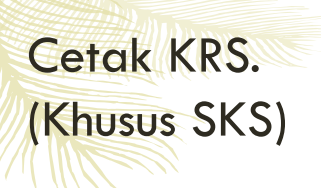

Cetak KRS dilakukan untuk setiap siswa. Cetak KRS dapat dilakukan oleh Admin, maupun Wali/PA

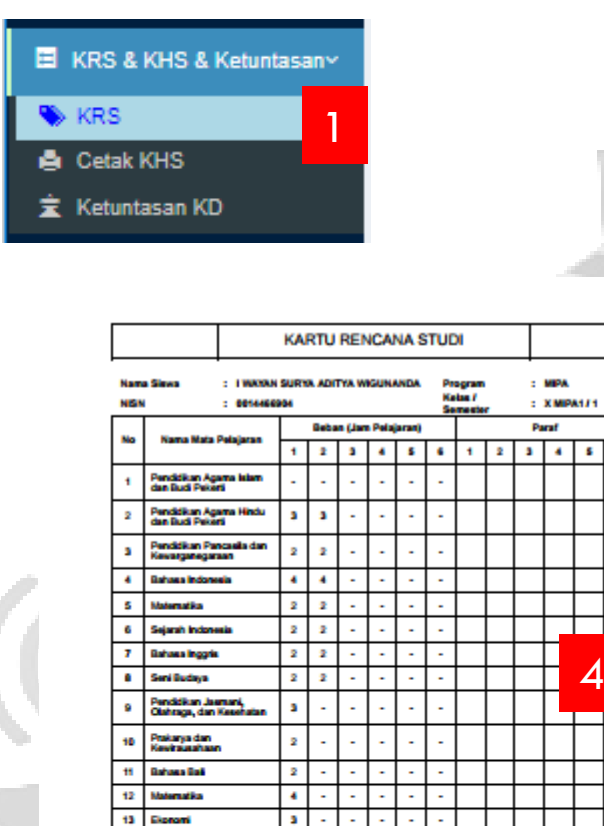

43 17 0

14 Biologi 15 Bahasa

16 Faika 17 Kinia JUMLAH BEBAN BELAJAR (JP)

Bahasa dan Sastra Ing

|      | NPUT RENCANA KARTU STUDI PESERTA DIDIK |           |             |
|------|----------------------------------------|-----------|-------------|
| KELA | S : X MIPA1                            | 2         | ¥           |
| NO   | Peserta Didik                          | Input KRS | Cetak KRS   |
| 1    | I Wayan Surya Aditya Wigunanda         | Input KRS | Cetak KRS   |
| 2    | Ketut Wiswa Wikrama                    | Input KRS | 🖨 Cetak KRS |
| 3    | BRYAN ACHMAD IQBALLI                   | Input KRS | Cetak KRS   |
| 4    | I GEDE DIVA DWIJAYANA                  | Input KRS | 🖨 Cetak KRS |
| 5    | I GEDE RAMA CANDRA MAHENDRA            | Input KRS | Cetak KRS   |
| 6    | I GUSTI AGUNG YUDAS PARADITA CAHYANA   | Input KRS | 🖨 Cetak KRS |
| 7    | I Gusti Ayu Kris Arnyani               | Input KRS | Cetak KRS   |

Karang Asem, 19 Agustus 2 Pemblebing Akademik,

Luh Gde Kartini , S.Pd. NP.19621016198411200

# MANAJEMEN PENILAIAN ( OLEH WALI KELAS) : CETAK KHS

#### Cetak KHS. (Khusus SKS)

KHS adalah Kartu Hasil Studi yang merupakan hasil pengolahan nilai pengetahuan dan Keterampilan untuk beberapa KD yang diambil pada semester berikutnya, namun belum tuntas untuk seluruh KD dan Seluruh Mapel sehingga belum bisa dicetak sebagai nilai rapor.

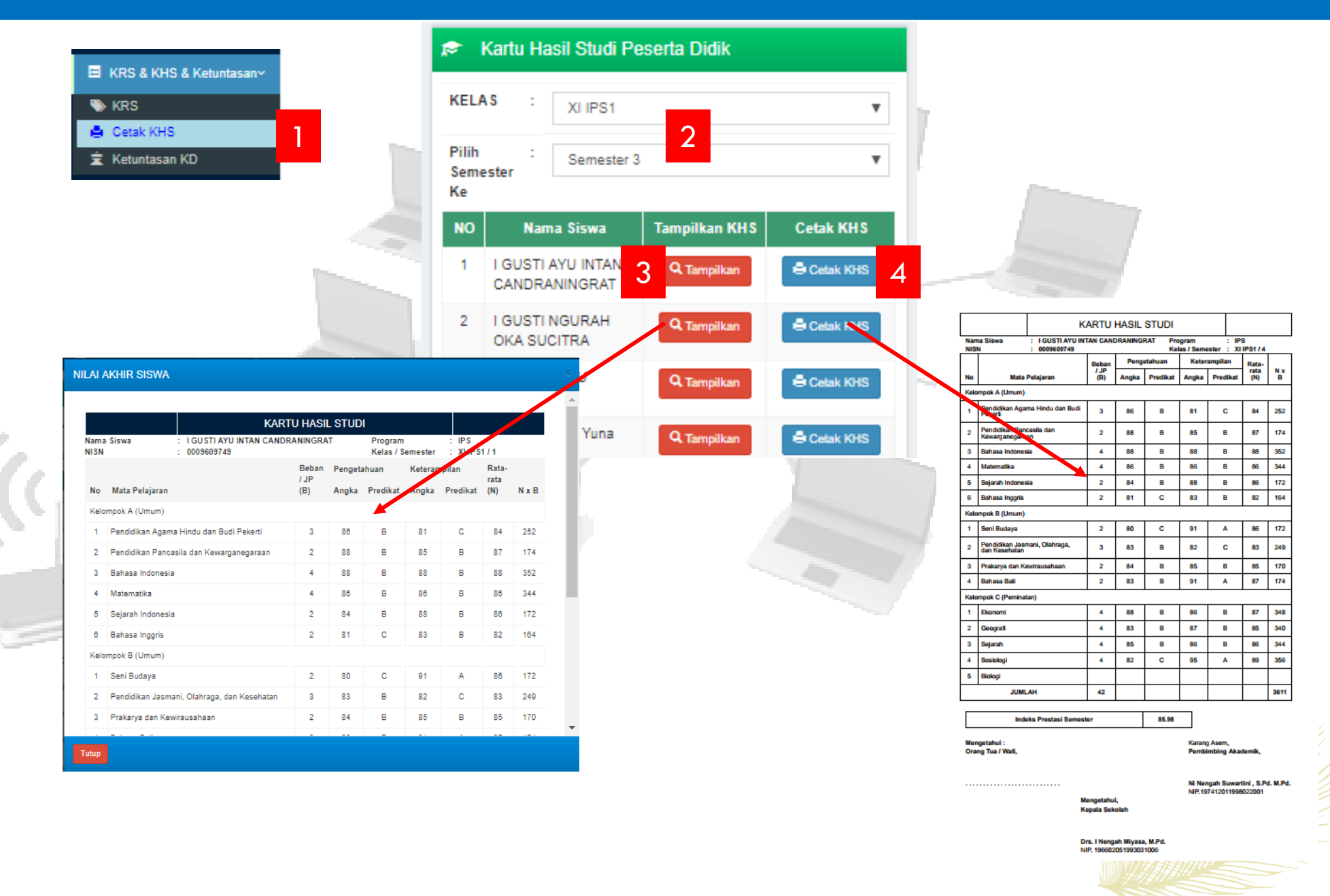

# MANAJEMEN PENILAIAN ( OLEH WALI KELAS) : CEK KETUNTASAN KD SISWA

Ketuntasan KD. (Khusus SKS)

Untuk mengetahui jumlah KD yang menjadi beban belajar Siswa serta jumlah KD yang telah berhasil dituntaskan, dapat dilihat melalui menu Ketuntasan KD

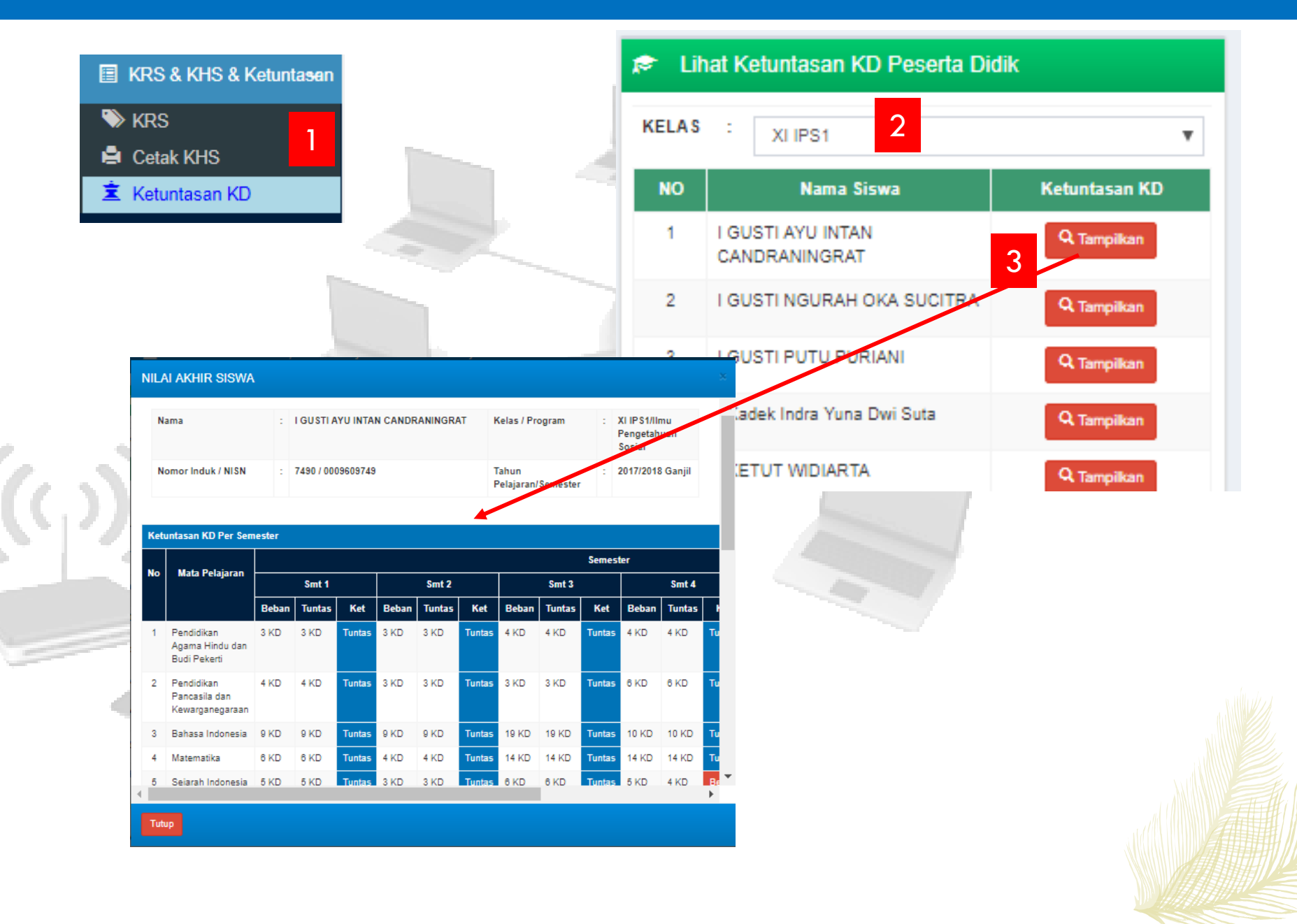

# MANAJEMEN PENILAIAN ( OLEH WALI KELAS) : CETAK RAPOR

Setelah semua nilai dan data dipastikan tidak ada masalah, tugas terakhir wali kelas adalah melakukan cetak leger dan rapor

**Cetak Rapor** 

Untuk versi 2018.e dapat untuk mencetak perlengkapan rapor, cetak rapor tengah semester, cetak rapor akhir semester

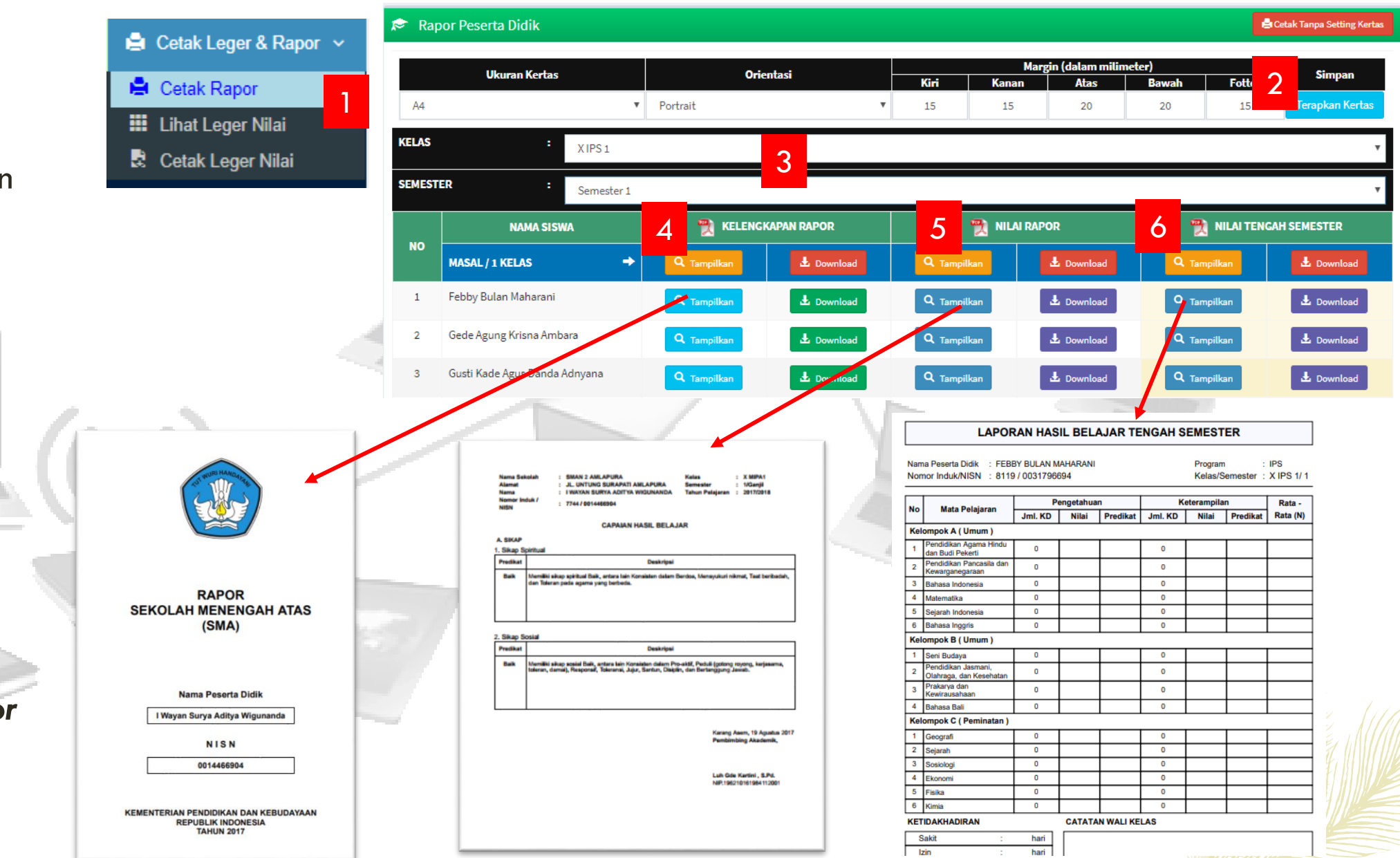

# MANAJEMEN PENILAIAN ( OLEH WALI KELAS) : CETAK LEGER

| Lihat Leger | <ul> <li>Cetak Leger &amp; Rapor</li> <li>Cetak Rapor</li> <li>Lihat Leger Nilai</li> <li>Cetak Leger Nilai</li> </ul>  | SMAY 2 AMLAPURA<br>LEGER SISWA KELAS : X MIPA1         SMAY 2 AMLAPURA<br>LEGER SISWA KELAS : X MIPA1         SMAY 2 AMLAPURA<br>LEGER SISWA KELAS : X MIPA1         SMAY 2 AMLAPURA<br>LEGER SISWA KELAS : X MIPA1         Tampilkan Leger         3                                                                                                    | -Rata<br>Ket<br>87.40<br>88.01            |
|-------------|----------------------------------------------------------------------------------------------------|----------------------------------------------------------------------------------------------------|-------------------------------------------|
|             |                                                                                                    | 4       IGEDE DIAMA       7669       87       87       87       89       88       91       84       88       91       84       88       91       84       88       81       90       83       87       89       88       86       88       86       88       87       90       83       87       89       88       86       88       86       88       86       88       87       90       83       87       80       88       86       88       86       88       87       90       83       87       80       88       86       88       87       80       83       88       86       88       87       90       83       87       80       88       86       88       86       88       86       88       86       88       86       88       86       88       86       88       86       88       86       88       86       88       86       88       86       88       86       88       86       88       86       88       86       88       86       88       86       88       86       88       86       88       86       88       86                                                                                                    | 88.27<br>85.87<br>87.53<br>88.33<br>88.33 |
| Cetak Leger | <ul> <li>Cetak Leger &amp; Rapor </li> <li>Cetak Rapor</li> <li>Lihat Leger Nilai</li> <li>Cetak Leger Nilai</li> </ul> | Microsoft Excel<br>Microsoft Excel<br>Microsoft |                                           |
|             | Leger Rapor         KELAS       Pilih Kelas:       2                                                                    | B4       i       i                                                                                                    |                                           |
|             | leger_k2013xls                                                                                                    | 10       8       1 Gausti Ayar twin Jayantari       17735       89       35       84       34       88       36       85       83       84       84       84       84       84       84       84       84       84       84       84       84       84       84       84       84       84       84       84       84       84       84       84       84       84       84       84       85       85       83       84       84       84       84       84       84       84       84       84       84       84       84       84       84       85       85       85       83       85       81       91       90       84       91       90       84       91       90       84       84       84       84       86       85       85       85       81       81       80       83       84       84       84       84       84       84       84       84       84       84       83       86       81       84       83       86       81       84       83       86       81       84       83       86       81       84       83       86       83                                                                                                    |                                           |